## 売全決済注文・買全決済注文/クイック注文からの発注①

同じ通貨ペアの売ポジションすべて、または買ポジションすべてを一度に成行決済することができます。 「クイック注文」、「チャート」、「ポジション一覧」画面から発注することができます。

**ELIONFX** マーケットB 0.534 EUR/JPY LISD/JP USD/JPY -ASK + BID + BID 🔶 0.2 0.5 107 90 107 90 120. **11** 120. (1Lot=1.000) 50 許容スリップ 108.585 107.670 120.938 119.967 GBP/JPY **売注文** BID 🔶 ASK A BID A 0.7 ASK 4 90 07 90 0.2 <sub>70</sub>63<sup>6</sup> 137 91 70.63 137 92 確認画面は表示されませ 138.565 137.482 71.073 **1**70.230 売ポジション 買ポジション NZD/JPY 0.110 CAD/JPY 0.017 残Lot数 1 BID 🔶 ASK 🔶 BID ASK 0.000 平均レート 107.892 67.**55** <sub>57</sub>54 "28<sup>°</sup> "30<sup>t</sup> pip揭袋 6 評価損益 67.999 67.368 81.369 81.181 6 CHF/JPY ▲ 0.047 ZAR/JP 0.029 なし ASK BID 1.0 ASK 112.**93**<sup>2</sup> <sub>7</sub>.03<sup>6</sup> 112.90<sup>2</sup> -,04<sup>°</sup> 注文の開始 112.980 112.814 27.011 **1**7.041 TRY/JPY 0.051 EUR/USD A 0.00018 □ 売 全決済注文 ■買 全決済注文 ASK 19 0.4 ASK 🧰 通貨別全決済 1.11**35**° 17.53 17.55 ...35 17.595 17.551 1.11557 .11049 ¥€Śf マーケットB 1. ¥ ΦĬ

(1) 【マーケットB】をタップします。

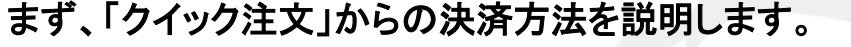

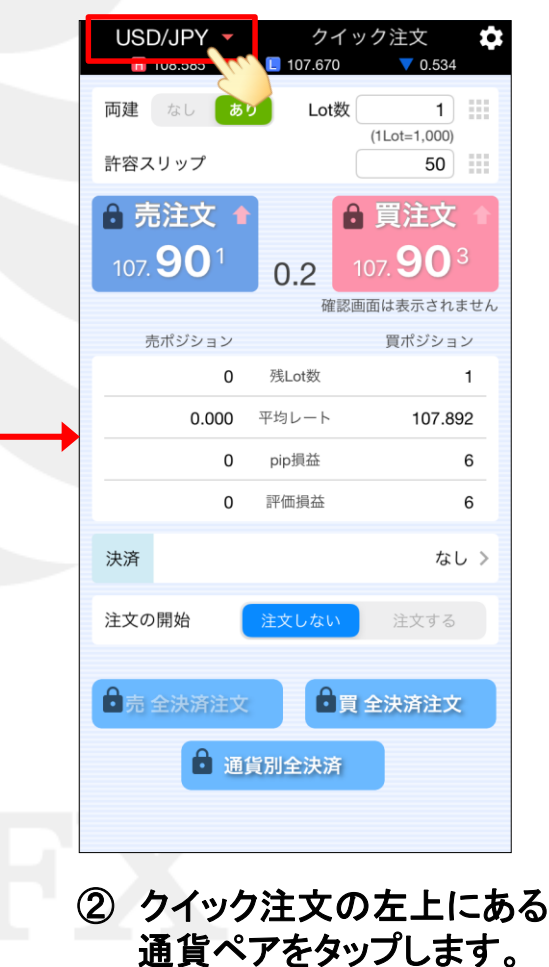

売全決済注文・買全決済注文

### 売全決済注文・買全決済注文/クイック注文からの発注②

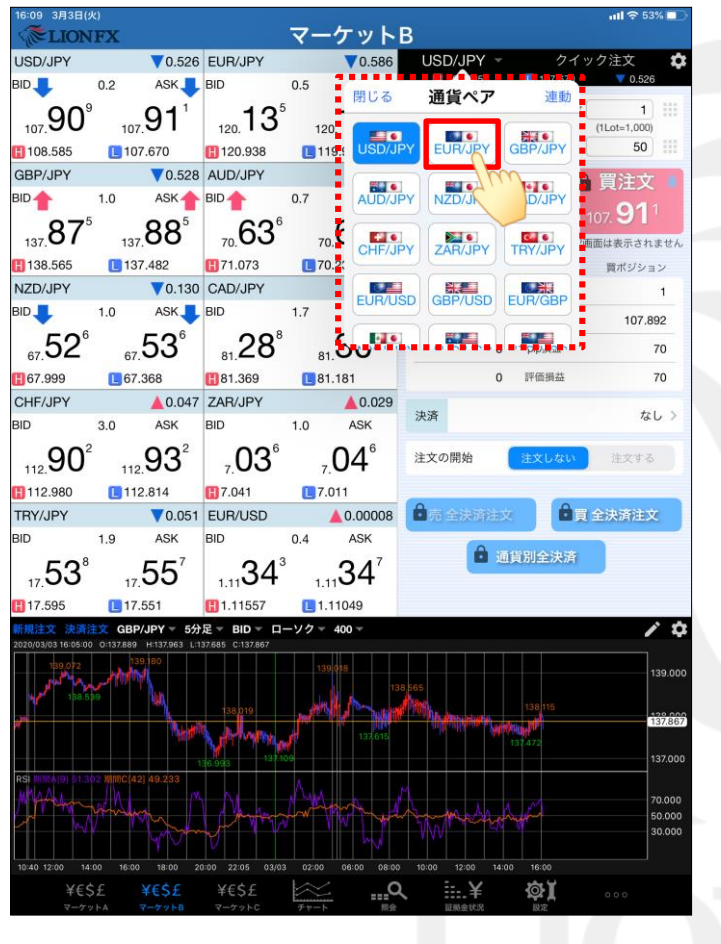

決済したい通貨ペアをタップします。
 ここでは「EUR/JPY」をタップします。

| 16:09 3月3日(火                                            |                                                 |                                                 | マーケット                     | P                             |                              | <b>.ııl 奈</b> 53% 🔳               |
|---------------------------------------------------------|-------------------------------------------------|-------------------------------------------------|---------------------------|-------------------------------|------------------------------|-----------------------------------|
| LION UPV                                                | FA                                              |                                                 |                           |                               |                              | 力注文                               |
|                                                         | 0.473                                           | EUR/JPY                                         | 0.6 ASK                   | EUR/JPT •                     | 119.967                      | ノン主义 4                            |
|                                                         |                                                 | 100                                             | 10.5 ASK                  | 両建 なし あ                       | り Lot数                       | 1                                 |
| 107.96                                                  | 107.96                                          | 120.72                                          | 120.72                    |                               | Lotan                        | (1Lot=1,000)                      |
| 108.585                                                 | 107.670                                         | 120.938                                         | 119.967                   | 許容スリップ                        |                              | 50                                |
| GBP/JPY                                                 | ▼0.507                                          | AUD/JPY                                         | ▼0.117                    | ▲ 売注文                         |                              | 買注文                               |
| BID                                                     | 1.0 ASK                                         | BID                                             | 0.7 ASK                   | 120                           |                              | 125                               |
| 80°                                                     | ရဂိ                                             | 63°                                             | 63 <sup>7</sup>           | 120. <b>TZ</b> °              | 0.5                          | 120. <b>1 2</b> °                 |
| 137.00                                                  | 137.00                                          | 70.00                                           | 70.000                    |                               | 確認通                          | 面は表示されませ                          |
| 138.565                                                 | 137.482                                         | CAD/JDV                                         | 0.017                     | 売ポジション                        |                              | 買ポジション                            |
| BID                                                     | 1.0 ASK                                         | BID                                             | 1.7 ASK                   | 13                            | 残Lot数                        | 2                                 |
| <b>– – – *</b>                                          |                                                 | 0.0                                             |                           | 120.829                       | 平均レート                        | 120.295                           |
| 67.53°                                                  | 67.54°                                          | 81.28                                           | 81. <b>30</b> °           | 704                           | pip損益                        | -175                              |
| <b>[]</b> 67.999                                        | 67.368                                          | <b>[]</b> 81.369                                | <b>E</b> 81.181           | 9,160                         | 評価損益                         | -448                              |
| CHF/JPY                                                 | ▲0.047                                          | ZAR/JPY                                         | ▲ 0.029                   | 24.207                        |                              | int s                             |
| BID                                                     | 3.0 ASK                                         | BID                                             | 1.0 ASK                   | <b>沃</b> 済                    |                              | 74 U 7                            |
| 112. <b>90</b> <sup>2</sup>                             | 112. <b>93</b> <sup>2</sup>                     | 7. <b>03</b> <sup>6</sup>                       | 7. <b>04</b> <sup>6</sup> | 注文の開始                         | 注文しない                        | 注文する                              |
| 112.980                                                 | 112.814                                         | <b>H</b> 7.041                                  | <b>E</b> 7.011            |                               |                              | 7                                 |
| TRY/JPY                                                 | ▼0.051                                          | EUR/USD                                         | ▲0.00003                  | 🗖 売 全決済注文                     | 2 🗋 🏾                        | 全決済注文                             |
| BID                                                     | 1.9 ASK                                         | BID                                             | 0.4 ASK                   |                               | 他叫人注意                        |                                   |
| 17. <b>53</b> <sup>8</sup>                              | 17. <b>55</b> <sup>7</sup>                      | 1.11 <b>33</b> °                                | 1.11 <b>34</b> 2          |                               | 貝加王次府                        |                                   |
| 17.595                                                  | 17.551                                          | 1.11557                                         | 1.11049                   |                               |                              |                                   |
| 新規注文 決済注                                                | 文 GBP/JPY 🔻 5分                                  | 足▼ BID▼ ロー                                      | -ソク 🔻 400 🔫               |                               |                              | <b>/</b> 1                        |
| 139.072                                                 | 139.180                                         | 37.685 C:137.896                                | 139 018                   | 28 565                        |                              | 139.0                             |
| 138.58                                                  | ° 4                                             | 138,019                                         | Mallow                    | /m                            | 138 115                      | 102.0                             |
|                                                         |                                                 | h hlan                                          |                           | and other start of the        | China Providence             | 137.81                            |
|                                                         |                                                 | A Provinsion                                    |                           |                               |                              |                                   |
|                                                         |                                                 | 137.10<br>136.993                               | 9                         |                               |                              | 137.00                            |
| RSI 10111A[9] 53.10                                     | 0 MITC(42) 49.614                               | 137.10                                          | 9<br>                     | M                             | 137.472                      | 137.00                            |
|                                                         | 0 MJWC[42] 49.614                               | 136.993 137.10                                  |                           | Amm                           | 137,472                      | 70.00                             |
|                                                         | 0 MINC(42) 49.614                               |                                                 |                           | Amman                         | 137.472                      | 70.00<br>50.00<br>30.00           |
| RSI IUIRA(9) 53.10                                      | 0 MIRC (42) 49.614                              |                                                 |                           | 0 10:00 12:00 14:0            | 0 16:00                      | 137.00<br>70.00<br>50.00<br>30.00 |
| RSI 1011 A (9) 53.10<br>444<br>10:40 12:00 14:0<br>¥€\$ | 0 100 (42) 40.614<br>0 16:00 18:00 2<br>£ ¥€\$£ | 130.993<br>130.993<br>0:00 22:05 03;03<br>¥€\$£ |                           | 0 10:00 12:00 14:0<br>2 ==- ¥ | 0 18:00<br>(18:00<br>(18:00) | 70.00<br>50.00<br>30.00           |

④【注文の開始】の「注文する」をタップします。

#### 売全決済注文・買全決済注文/クイック注文からの発注③

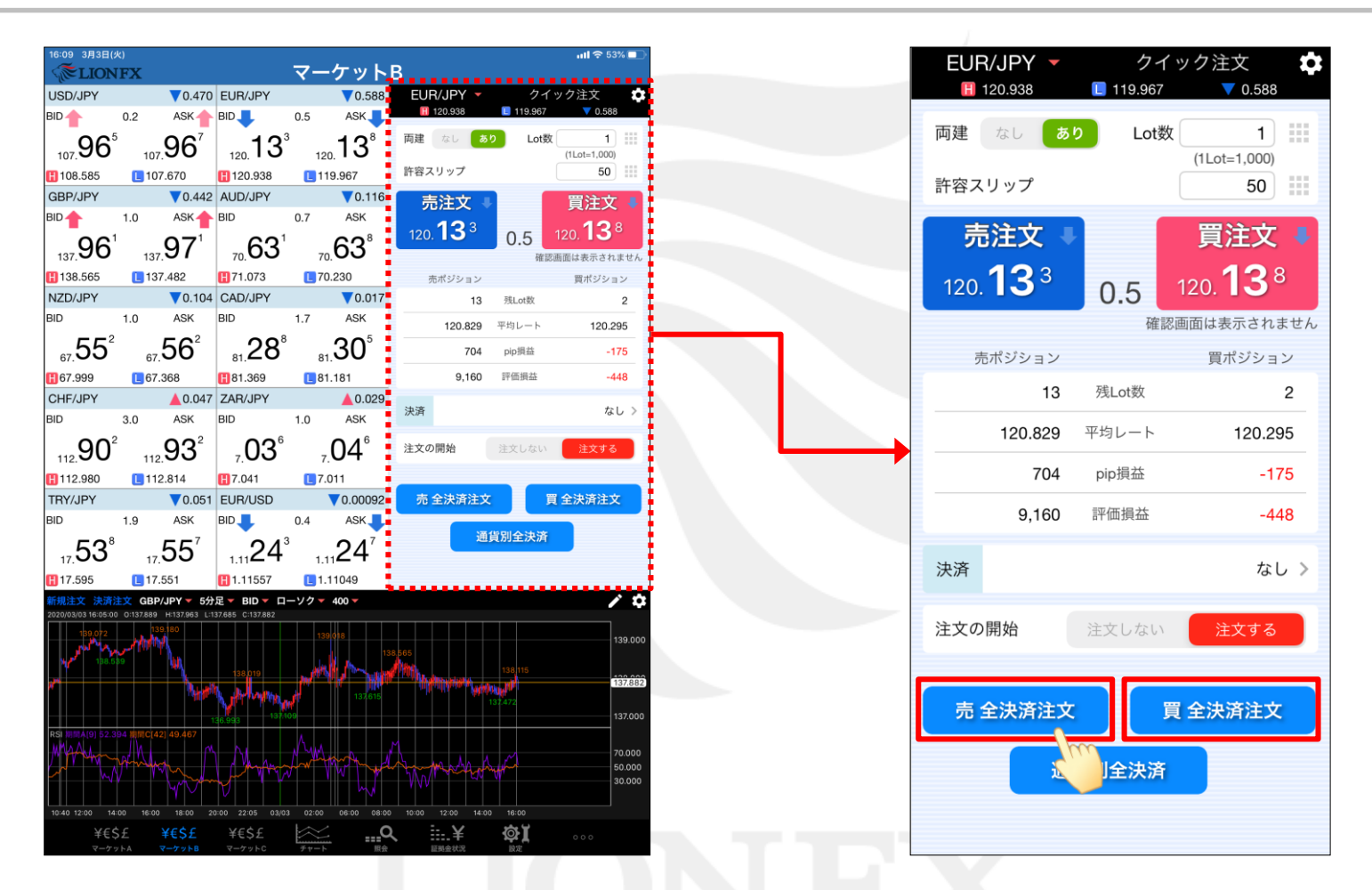

⑤ 売ポジションを決済したい場合は【売全決済注文】、買ポジションを決済したい場合は 【買全決済注文】ボタンをタップします。ここでは【売全決済注文】をタップします。

## 売全決済注文・買全決済注文/クイック注文からの発注④

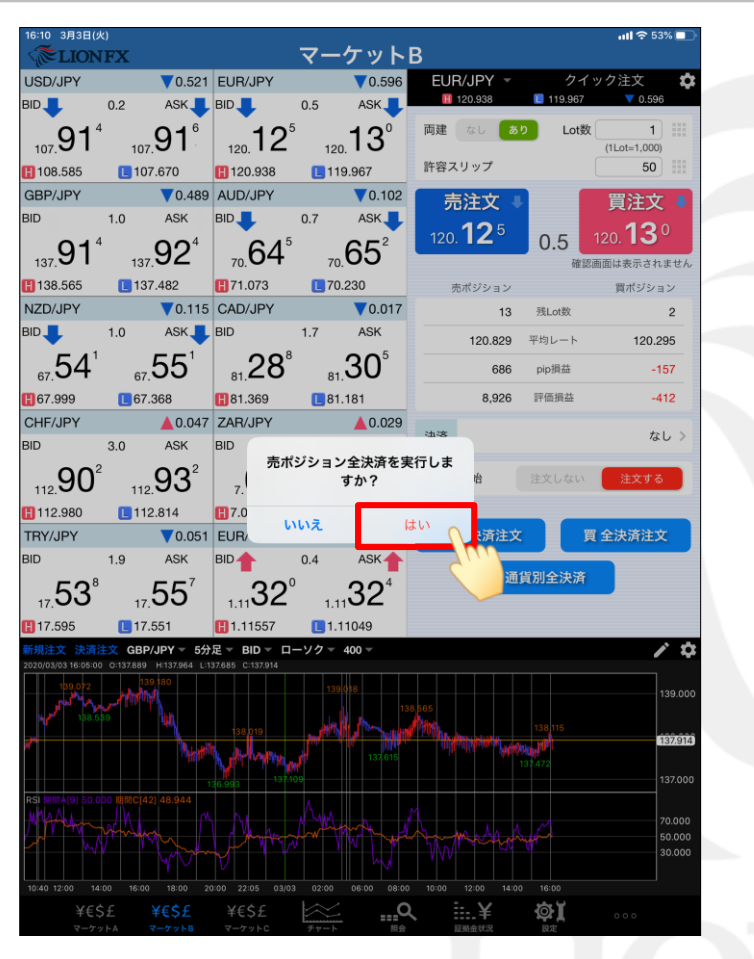

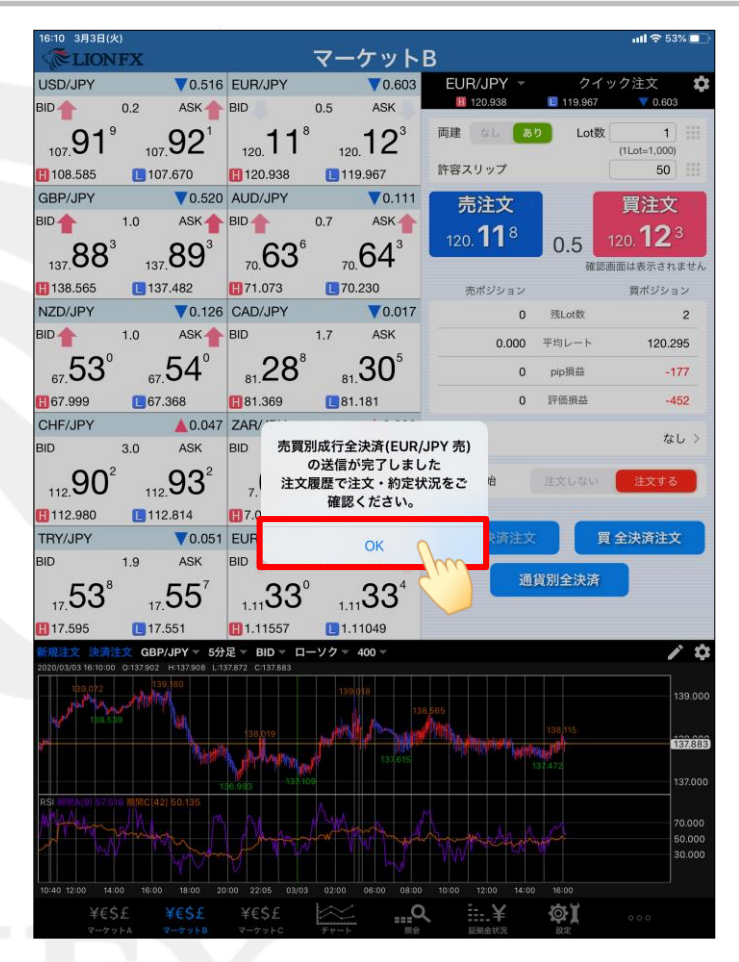

⑥ 確認画面が表示されるので、【はい】をタップします。

※確認画面を表示さずにすぐに決済したい場合は、あらかじめ 「設定>初期値設定>全決済注文の確認画面を表示」をオフに設定します。

 ⑦ 注文送信完了のメッセージが 表示されるので、【OK】をタップします。

## 売全決済注文・買全決済注文/クイック注文からの発注5

| 16:10 3月3日(火)                                  |                              |                                                                                                    | ul 🗢 53% 💷 🗎                   |
|------------------------------------------------|------------------------------|----------------------------------------------------------------------------------------------------|--------------------------------|
| <b>ELIONFX</b>                                 | マーク                          | <u> </u>                                                                                                    |                                |
| USD/JPY V0.463                                 | EUR/JPY                      | V0.602 EUR/JPY V                                                                                                    | クイック注文 🗘                       |
| BID 🛉 0.2 ASK 🛉                                | BID 0.5                      | ASK 120,938                                                                                                    | 119.967 ▼ 0.602                |
| $Q7^2$ $Q7^4$                                  | <b>11</b> <sup>9</sup> ·     | 124 🚦 両建 🛛 💆                                                                                                    | り Lot数 1 📰 <mark>1</mark>      |
| 107.01 107.01                                  | 120. 120.                    | <b>                   </b>                                                                                                    | (1Lot=1,000)                   |
| 108.585                                        | 120.938                      | 967                                                                                                    |                                |
| GBP/JPY 0.539                                  | AUD/JPY                      | 0.110 売注文                                                                                                    | 買注文                            |
|                                                | BID 0.7                      | 120 119                                                                                                    | 0.5 120 <b>12</b> <sup>4</sup> |
| 137.86° 137.87°                                | 70.63' 70.6                  | 54*                                                                                                    | <b>0.5</b><br>確認画面は表示されません     |
| 138.565                                        | H 71.073 C 70.2              | 30 売ポジション                                                                                                    | 買ポジション                         |
| NZD/JPY                                        | CAD/JPY                      | ▼0.017 0                                                                                                    | 残Lot数 2                        |
| BID 1.0 ASK                                    | BID 1.7                      | ASK 0.000                                                                                                    | 平均レート 120 295                  |
| 51° 55°                                        | 28 0                         | 2∩⁵                                                                                                    |                                |
| 67. <b>04</b> 67.00                            | 81.20 81.0                   |                                                                                                    | pip現益 -1/6                     |
| 67.999                                         | 81.369                       | 81 0                                                                                                    | 評価損益 -450                      |
| CHF/JPY <b></b> 0.047                          | ZAR/JPY                      | ▲0.029<br>決済                                                                                                    | なし >                           |
| 3ID 3.0 ASK                                    | BID 1.0                      | ASK                                                                                                    | I                              |
| 11290 <sup>2</sup> 11293 <sup>2</sup>          | 703° 70                      | )4° 🚦 注文の開始 🛛                                                                                                    | 注文しない 注文する                     |
| 112.980                                        | <b>1</b> 7.041 <b>1</b> 7.01 | 1                                                                                                    |                                |
| TRY/JPY <b>V</b> 0.051                         | EUR/USD                      | 0.00011 売 全決済注文                                                                                                    | 買 全決済注文                        |
| BID 1.9 ASK                                    | BID 0.4                      | ASK                                                                                                    |                                |
| 52° 55'                                        |                              | ວ ດະ 📒 🏸                                                                                                    | 貨別全決済                          |
| 17.00 17.00                                    | 1.1102 1.11                  | 52                                                                                                    |                                |
| 17.595 📘 17.551                                | 1.11557 L 1.11               | 049                                                                                                    |                                |
| 新規注文 決済注文 GBP/JPY ▼ 5分                         | 足 - BID - ローソク - 40          | 00 🕶                                                                                                    | / ¢                            |
| 139,072 139,180                                | 139()                        |                                                                                                    | 120.000                        |
| مر الإن الألم من من <sup>م</sup> ر من محمام من |                              | 138,565                                                                                                    | 139.000                        |
|                                                | 138,019                      | And the American American Am<br>American American American American American American American American American American American American American American American American American American American American American American American American American American A | 138 115                        |
| '             Mar                              | A photos and a first of the  | 137,615                                                                                                    | 137.472                        |
|                                                | 136.993                      |                                                                                                    | 137.000                        |
| RSI 明照A(9) 57.518 期間C(42) 50.135               |                              | M                                                                                                    | 70.000                         |
| The formation                                  | 1 Martin                     | And have marked                                                                                                    | 50.000                         |
|                                                |                              |                                                                                                    | 30.000                         |
|                                                |                              |                                                                                                    |                                |
| 10:40 12:00 14:00 16:00 18:00 2                | 0:00 22:05 03/03 02:00 0     | 06:00 08:00 10:00 12:00 14:00                                                                                                    | 16:00                          |

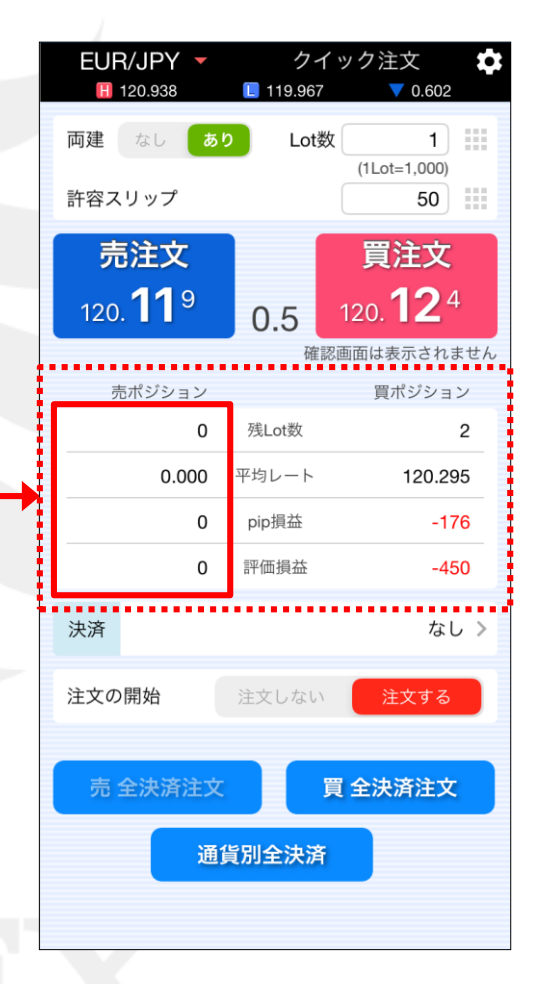

⑧「EUR/JPY」の売ポジションがすべて決済されました。 ※ポジション一覧の情報が更新されない場合は、必ず約定一覧を確認してください。

►

## 売全決済注文・買全決済注文/ポジション一覧からの発注①

#### 次に、「ポジション一覧」から発注する方法を説明します。 ここでは【マーケットA】の「ポジション一覧」からの決済方法をご案内します。

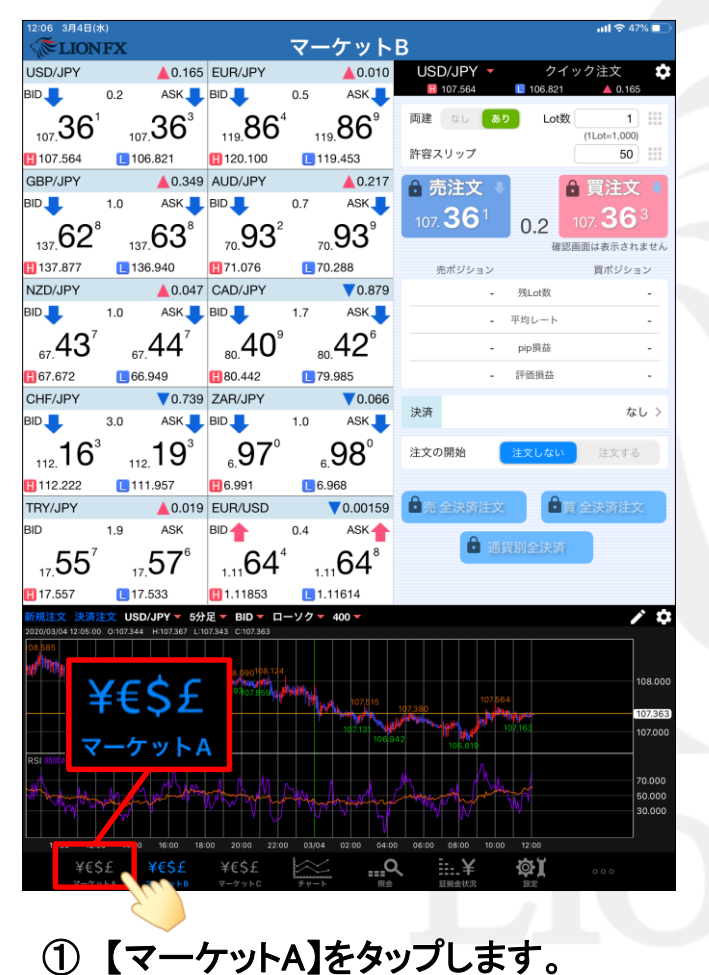

| USD/JPY       ▲0.166       EUR/JPY       ▲0.011       BBP/JPY       ▲0.351       AUD/JPY       ▲0.21         ND       0.2       ASK       BD       0.5       ASK       BD       1.0       ASK       BD       0.7       ASK       BD       0.7       0.7       CARJ       0.0       0.0       0.0       0.0       0.0       0.0       0.0       0.0       0.0       0.0       0.0       0.0       0.0       0.0       0.0       0.0       0.0       0.0       0.0       0.0       0.0                                                                                                    | 12:06 3月4日(水)<br>《 LIONF           | x                  |                   | マ                  | ·_ケ、     | <b>v</b> ト A       |         |                                | att   | 奈 47% 💶                      |
|----------------------------------------------------------------------------------------------------|------------------------------------|--------------------|-------------------|--------------------|----------|--------------------|---------|--------------------------------|-------|------------------------------|
| USD/JPY ▲0.66 EUR/JPY ▲0.01 GBP/JPY ▲0.351 AUD/JPY ▲0.21<br>BID 0.2 ASK BID 0.5 ASK BID 1.0 ASK BID 0.7 ASK<br>107.36 <sup>2</sup> 107.36 <sup>4</sup> 19.86 <sup>5</sup> 119.87 <sup>7</sup> 136.940<br>107.564 106.821<br>102.010 119.453<br>107.564 106.821<br>102.010 119.453<br>107.659 CAD/JPY 0.877 CHF/JPY 0.737 ZAR/JPY 0.066<br>80.41 80.42 <sup>8</sup> 112.16 <sup>5</sup> 112.19 <sup>5</sup> 6.96 <sup>8</sup> 6.97 <sup>8</sup><br>112.222 1111.957 16.940<br>112.222 1111.957 16.948<br>112.222 1111.957 16.948<br>112.222 1111.957 16.948<br>112.222 1111.957 16.948<br>0.6.96 <sup>8</sup> 6.97 <sup>8</sup><br>112.222 1111.957 16.948<br>107.985.699<br>112.222 1111.957 16.948<br>112.222 1111.957 16.948<br>107.985.699<br>112.222 1111.957 16.948<br>107.985.699<br>112.222 1111.957 16.948<br>107.985.699<br>112.222 1111.957 16.948<br>107.985.699<br>112.222 1111.957 17.958 2.968<br>107.982.839<br>2000 108.821 107.982.839<br>2000 108.821 107.982.839<br>2000 108.82 107.982.839<br>2000 108.82 107.982.839<br>2000 108.82 107.982.839<br>2000 108.82 107.982.839<br>2000 108.82 107.982.839<br>2000 108.82 107.982.839<br>2000 108.82 107.982.839<br>2000 108.82 107.982.839<br>2000 108.82 107.982.839<br>2000 108.82 107.982.839<br>2000 108.82 107.982.839<br>2000 108.82 107.982.839<br>2000 108.84 107.982.839<br>2000 108.84 1                                                                                                    |                                    |                    |                   |                    |          |                    |         |                                |       |                              |
| 3D       0.2       ASK       BID       0.5       ASK       BID       1.0       ASK       BID       0.7       ASK         107.36 <sup>2</sup> 107.36 <sup>4</sup> 119.86 <sup>5</sup> 119.87 <sup>7</sup> 1137.63 <sup>0</sup> 137.64 <sup>4</sup> 170.76 <sup>6</sup> 70.93 <sup>3</sup> 70.94 <sup>4</sup> 107.564       106.821       112.0100       119.453       1137.877       136.940       171.076       70.928         NZDJJPY       40.059       CAD/PY       0.877       CHF/PY       0.737       ZARJPY       0.06         67.672       66.949       1.7       ASK       BID       3.0       ASK       BID       1.0       ASK         67.672       66.949       1.00       4.12       79.985       112.222       111.1957       6.96 <sup>8</sup> 6.97 <sup>8</sup> 67.672       66.949       1.00       4.02       112.222       111.957       6.96 <sup>8</sup> 6.97 <sup>8</sup> 70.923       7.7.924       500       1.00       4.02       1.00       3.0       ASK       BID       1.0       ASK         67.672       66.949       10.04.42       79.985       112.222       111.957       10.698       6.968         70.70       7.7.7       7.828                                                                                                    | USD/JPY                            | ▲0.166             | EUR/JPY           |                    | 0.011 G  | BP/JPY             | ▲0.     | .351 AUD/.                     | IPY   | ▲0.218                       |
| 107.36 <sup>2</sup> 107.36 <sup>4</sup><br>119.86 <sup>5</sup> 119.87 <sup>0</sup><br>107.56 <sup>4</sup> 106.821<br>107.56 <sup>4</sup> 106.821<br>107.56 <sup>4</sup> 106.821<br>107.56 <sup>4</sup> 106.821<br>107.56 <sup>4</sup> 106.821<br>107.56 <sup>4</sup> 106.821<br>107.56 <sup>4</sup> 106.821<br>107.56 <sup>4</sup> 106.821<br>107.56 <sup>4</sup> 106.821<br>107.56 <sup>4</sup> 106.821<br>107.56 <sup>4</sup> 106.821<br>107.56 <sup>4</sup> 106.821<br>10. ASK<br>67.44 <sup>9</sup> 67.45 <sup>9</sup> 80.41 <sup>1</sup> 80.42 <sup>8</sup><br>10.41 <sup>1</sup> 80.42 <sup>8</sup> 112.222<br>112.222<br>112.222<br>112.222<br>112.125<br>112.125<br>112.125<br>112.125<br>112.125<br>112.125<br>112.222<br>112.222<br>112.25<br>112.25 | 3ID 10.2                           | ASK                | BID               | 0.5 A              | ASK 🔶 BI | D1                 | 1.0 ASH |                                | 0.7   | ASK                          |
| 10.7.554 0.10.821 119.453 119.453 119.7.67 0.136.940 10.7.57 0.288<br>NZD/JPY 0.059 CAD/JPY 0.877 CHF/JPY 0.737 ZAR/JPY 0.068<br>80.0 1.0 ASK 0.059 CAD/JPY 0.877 CHF/JPY 0.737 ZAR/JPY 0.068<br>80.0 1.0 ASK 0.059 CAD/JPY 0.877 CHF/JPY 0.737 ZAR/JPY 0.068<br>80.0 1.1.7 ASK 0.010 112.222 0.111.957 0.6.968 6.978<br>112.165 112.195 0.6.968 6.978<br>112.222 0.111.957 0.6.968 6.978<br>112.222 0.111.957 0.6.968 6.978<br>112.222 0.111.957 0.6.968 6.978<br>112.222 0.111.957 0.6.968 6.978<br>112.222 0.111.957 0.6.968 0.978<br>112.222 0.111.957 0.6.968 0.978<br>112.222 0.111.957 0.6.968 0.978<br>112.222 0.111.957 0.6.968 0.978<br>112.222 0.111.957 0.6.968 0.978<br>112.222 0.111.957 0.6.968 0.978<br>112.222 0.111.957 0.6.968 0.978<br>112.222 0.111.957 0.6.968 0.978<br>112.222 0.111.957 0.6.968 0.978<br>112.222 0.111.957 0.6.968 0.978<br>113.500 0.988 0.978<br>113.500 0.988 0.978<br>113.500 0.6.988 0.978<br>113.500 0.988 0.978<br>113.500 0.6.988 0.978<br>113.500 0.6.988 0.978<br>113.500 0.6.988 0.978<br>113.500 0.6.988 0.978<br>113.500 0.6.988 0.978<br>113.500 0.8.84 0.0.988<br>113.500 0.8.84 0.0.988 0.978<br>113.500 0.8.84 0.0.988 0.0.988 0.978<br>113.500 0.988 0.0.978<br>113.500 0.988 0.0.988 0.0.977<br>113.500 0.988 0.0.988 0.0.977<br>113.500 0.988 0.0.988 0.0.988 0.0.988<br>113.500 0.988 0.0.988 0.0.988 0.0.988 0.0.988<br>114.500 0.988 0.0.988 0.0.988 0.0.988 0.0.988 0.0.988 0.0.988 0.0.988 0.0.988 0.0.988 0.0.988 0.0.988 0.0.988 0.0.988 0.0.988 0.0.988 0.0.988 0.0.988 0.0.988 0.0.988 0.0.988 0.0.988 0.0.988 0.0.988 0.0.988 0.0                                                                                                    | 107 36 <sup>2</sup>                | <b>36</b> ⁴        | 86                | ⁵ <b>6</b>         | 37° .    | <b>"63°</b>        | 64      | 4° <sub>70</sub> 9             | )3°,  | <sub>°</sub> 94              |
| NZD/JPY<br>A0.059<br>CAD/JPY<br>A0.059<br>CAD/JPY<br>A0.857<br>CHF/JPY<br>A0.737<br>CHF/JPY<br>A0.737<br>CHF/JPY<br>A0.757<br>CHF/JPY<br>A0.757<br>CHF/                                                                                                    | 107.564                            | 106.821            | 113.00            | 119.               | 453 🖪    | 137.877            | 137.    | 0 171.0                        | 76 📘  | 70.288                       |
| 3D       1.0       ASK       BD       1.7       ASK       BD       3.0       ASK       BD       1.0       ASK         67.744       67.745       80.41       80.428       112.222       111.257       6.968       6.978         67.672       66.949       180.442       79.985       112.222       111.157       6.991       6.968         67.672       66.949       100       1.0       ASK       112.222       111.157       6.991       6.968         67.672       66.949       100       1.0       ASK       112.222       111.157       6.991       6.968         67.672       6.949       107.962.839       107.962.839       107.962.839       0.798       0.798       0.798       0.798       0.798       0.798       0.798       0.798       0.798       0.798       0.798       0.798       0.798       0.798       0.798       0.798       0.798       0.798       0.798       0.798       0.798       0.798       0.798       0.798       0.798       0.798       0.798       0.798       0.798       0.798       0.798       0.798       0.798       0.798       0.798       0.798       0.798       0.798       0.798       0.798                                                                                                    | NZD/JPY                            | ▲0.059             | CAD/JPY           |                    | 0.877 C  | HF/JPY             | ▼0.     | .737 ZAR/J                     | PY    | ▼0.06                        |
| 67.44       67.45       80.41       80.42       79.985       112.165       112.195       6.96 <sup>8</sup> 6.97 <sup>8</sup> 167.672       66.949       180.442       79.985       112.222       1111.957       6.991       6.968         112.250.00       112.222       1111.957       16.991       6.968       6.978         112.250.00       112.222       1111.957       16.991       6.968         112.250.00       112.222       1111.957       16.991       6.968         107.985.699       107.985.699       107.985.699       107.985.699         107.985.000       112.210       119.601       100.921       100.921         107.985.000       100.00       100.00       100.00       100.00       100.00         119.601       100.00       100.00       100.00       100.00       100.00       100.00         107.985.699       100.00       100.00       100.00       100.00       100.00       100.00       100.00       100.00       100.00       100.00       100.00       100.00       100.00       100.00       100.00       100.00       100.00       100.00       100.00       100.00       100.00       100.00       100.00       100.00       100.00                                                                                                    | BID 🔶 1.0                          | ASK 🔶              | BID 🔶             | 1.7 A              | ASK 🔶 BI | D1 :               | 3.0 ASP | K 🔶 BID 🤳                      | 1.0   | ASK                          |
| 367.672       16.9.949       118.0.442       179.985       1112.222       1111.957       16.991       6.968         1112.22       1111.957       16.991       10.0       10.7.985,699         1112.22       1111.957       10.0       10.7.985,699         1112.22       1111.957       10.0       10.7.985,699         1112.22       111.957       10.0       10.7.985,699         1112.22       111.957       10.0       10.7.985,699         1112.22       111.957       10.0       10.7.985,699         111.22       111.257       10.0       10.0       10.0         111.22       111.257       10.0       10.0       10.0       10.0         111.22       111.25       10.0       10.0       10.0       10.0         111.22       111.25       10.0       10.0       10.0       10.0       10.0         111.25       10.0       110.0       10.0       10.0       10.0       10.0       10.0       10.0       10.0       10.0       10.0       10.0       10.0       10.0       10.0       10.0       10.0       10.0       10.0       10.0       10.0       10.0       10.0       10.0       10.0       10.0 <th>67. 44°</th> <th><sub>67.</sub>45°</th> <th><sub>80.</sub>41</th> <th>1 <sub>80.</sub>4</th> <th>2</th> <th><sub>12.</sub>16⁵</th> <th>112.</th> <th>9<sup>5</sup> <sub>6.</sub>9</th> <th>6°,</th> <th><sub>5</sub>97<sup>°</sup></th>                                                                                                    | 67. 44°                            | <sub>67.</sub> 45° | <sub>80.</sub> 41 | 1 <sub>80.</sub> 4 | 2        | <sub>12.</sub> 16⁵ | 112.    | 9 <sup>5</sup> <sub>6.</sub> 9 | 6°,   | <sub>5</sub> 97 <sup>°</sup> |
| 新潟法主         EURAPY - S/B < BID < ローソク × 101 ×         新潟法主         新潟法主         FILL SATE         FILL SATE                                                                                                    | 67.672                             | 66.949             | 80.442            | L 79.9             | 85 🖪     | 112.222            | 111.95  | 7 🖪 6.99                       | 1 📘   | 6.968                        |
|                                                                                                    | 新規注文 決済注文<br>2020/03/04 12:05:00 0 | EUR/JPY -          | 5分足 V BID         | ▼ ローソ:<br>9.861    | クマ 101 マ |                    | × *     | 預託証拠金                          | 10    | 7,985,699                    |
| 19.25         19.25         19.25         19.25         19.25         19.25         19.25         19.25         19.25         19.25         19.25         19.25         19.25         19.25         19.25         19.25         19.25         19.25         19.25         19.25         10.25         10.25         10.25         10.25         10.25         10.25         10.25         10.25         10.25         10.25         10.25         10.25         10.25         10.25         10.25         10.25         10.25         10.25         10.25         10.25         10.25         10.25         10.25         10.25         10.25         10.25         10.25         10.25         10.25         10.25         10.25         10.25         10.25         10.25         10.25         10.25         10.25         10.25         10.25         10.25         10.25         10.25         10.25         10.25         10.25         10.25         10.25         10.25         10.25         10.25         10.25         10.25         10.25         10.25         10.25         10.25         10.25         10.25         10.25         10.25         10.25         10.25         10.25         10.25         10.25         10.25         10.25         10.25                                                                                                            |                                    |                    |                   |                    |          |                    |         | 有効証拠金                          | 10    | 7,982,839                    |
| ●注葉製金         103.600           ●注葉製金         103.600           ●注葉製金         103.600           ●注葉製金         103.600           ●注葉製金         103.600           ●注葉製金         103.600           ●注葉製金         103.600           ●注葉製金         103.600           ●注葉製金         103.600           ●注葉製金         103.600           ●注葉製金         103.600           ●注葉製金         103.600           ●注葉製金         103.600           ●注葉製金         103.600           ●注         ●注           ●注         ●注           ●注         ●注           ●注         ●           ●         ●           ●         ●           ●         ●           ●         ●           ●         ●           ●         ●           ●         ●           ●         ●           ●         ●           ●         ●           ●         ●           ●         ●           ●         ●           ●         ●           ●         ●                                                                                                    | 9.978                              |                    | 1.0               | 1                  |          |                    | 120.000 | 必要証拠金                          |       | 451,000                      |
| 10000       01000       11000       11000       11000       11000       11000       11000       11000       11000       11000       11000       11000       11000       11000       11000       11000       11000       11000       11000       11000       11000       11000       11000       11000       11000       11000       11000       11000       11000       11000       11000       11000       11000       11000       11000       11000       11000       11000       11000       11000       11000       11000       11000       11000       11000       11000       11000       11000       11000       11000       11000       11000       11000       11000       11000       11000       11000       11000       11000       11000       11000       11000       11000       11000       11000       11000       11000       11000       11000       11000       11000       11000       11000       11000       11000       11000       11000       11000       11000       11000       11000       11000       11000       11000       11000       11000       11000       11000       11000       11000       11000       11000       11000       11000       11000       <                                                                                                    |                                    |                    |                   |                    |          |                    | 119.861 | 発注証拠金                          |       | 103,600                      |
| ・・・・・・・・・・・・・・・・・・・・・・・・・・・・・                                                                                                    | t,                                 |                    |                   |                    |          |                    | 119.750 | 評価損益                           |       | -2,860                       |
| 株式       107,428,239         レバレッジ       0.09         株式       0.00         1020       100         11200       1120         11200       1120         11200       1120         11200       1120         11200       1120         11200       1120         11200       1120         11200       1120         11200       1120         11200       11200         11200       11200         11200       11200         11200       11205         11200       11205         11200       11205         11200       11205         11200       11205         11200       11205         11200       11205         11200       11205         11200       11205         11200       11203         11200       11203         11200       11203         11200       11203         11200       11203         11200       11203         11200       11203         11200       11203         11200                                                                                                    | 1                                  |                    | 1                 |                    |          |                    |         | 有効比率(%)                        | :     | 23,942.97                    |
| (A < 0)         (P)         (P)         (                                                                                                    |                                    |                    |                   |                    |          |                    | 119 500 | 発注可能額                          | 10    | 7,428,239                    |
| ボジンョンー系     道食別全決済     一括決済     全決済     条件指定会決済       ロック     売買     約定日時     約定価格     評価→     pip編革     残Lot数     スフッブ     ポジ運業     評価無益       Q     チベて     0     12:05     137.610     137.634     -24     20     0     -480     -480       GBP/JPY     12:05     137.606     137.634     -28     20     0     -560     -560       GBP/JPY     12:04     137.632     137.624     -8     20     0     -160     -160       EUR/JPY     12:03     119.852     119.861     9     20     0     180     180       EUR/JPY     12:03     119.851     119.866     -15     20     0     -300     -300       ¥ES£     ¥ES£     ¥ES£     ¥ES£     ¥ES£     ④      ↓     0     0                                                                                                    | 05:00 07:                          | 119.448            | 09:00 10:0        | 0 11:00            | 12:00    |                    | 113.500 | レバレッジ                          |       | 0.09                         |
| ロック       売買       料売目時       約定目時       約定価格       評価→       pip網益       残Lut数       スワック       ポジ損益       評価損益         Q       すべて       第       12:05       137.610       137.634       -24       20       0       -480       -480         GBP/JPY       第       12:05       137.610       137.634       -28       20       0       -560       -560         GBP/JPY       第       12:04       137.632       137.624       -8       20       0       -160       -160         EUR/JPY       第       12:03       119.852       119.866       -15       20       0       300       -300         ¥ES£       ¥ES£       ¥ES£       ¥ES£       ●       ●       0       -300       -300                                                                                                    | ポジション一覧                            | 注文一覧               |                   |                    |          | 通貨別全               | 決済 一招   | 5決済 全決                         | 済 条件指 | 能定全決済                        |
| Q         #XT         WILLING           GBP/JPY         66         12:05         137.610         137.634         -24         20         0         -480         -480           GBP/JPY         66         12:05         137.606         137.634         -28         20         0         -560         -560           GBP/JPY         66         12:05         137.632         137.624         -8         20         0         -160         -160           GBP/JPY         67         12:03         119.852         119.861         9         20         0         180         180           EUR/JPY         67         12:03         119.851         119.866         -15         20         0         -300         -300           ¥ESE         ¥ESE         ¥ESE         45         45         45         45         45         45         45         45         455         455         455         455         455         455         455         455         455         455         455         455         455         455         455         455         455         455         455         455         455         455         455         455         455                                                                                                    | □ ック ±                             | 、売買                | 約定日時              | 約定価格               | 評価レート    | pip損益              | 残Lot数   | スワップ                           | ポジ損益  | 評価損益                         |
| GBP/JPY         12:05         137.610         137.634         -24         20         0         -480         -480           GBP/JPY         12:05         137.606         137.634         -28         20         0         -560         -560           GBP/JPY         12:05         137.632         137.624         -8         20         0         -160         -160           GBP/JPY         12:03         119.852         119.861         9         20         0         180         180           EUR/JPY         12:03         119.851         119.866         -15         20         0         -300         -300           ¥€S£         ¥€S£         ¥€S£ <b>\$\$\$\$\$\$\$\$\$\$\$\$\$\$\$\$\$\$\$\$\$\$\$\$\$\$\$\$\$\$\$\$\$\$\$\$</b>                                                                                                    | <b>Q</b> इंश्रेट 🤇                 | $\bigcirc$         |                   |                    |          |                    |         |                                | ③ 新   | しい順 👻                        |
| GBP/JPY         12:05         137.606         137.634         -28         20         0         -560         -560           GBP/JPY         12:04         137.632         137.624         -8         20         0         -160         -160           EUR/JPY         12:03         119.852         119.861         9         20         0         180         180           EUR/JPY         12:03         119.851         119.866         -15         20         0         -300         -300           ¥ES£         ¥ES£                                                                                                    | GBF                                | 7/JPY 👼            | 12:05             | 137.610            | 137.634  | -2                 | 4 20    | 0                              | -480  | -480                         |
| GBP/JPY         12:04         137.632         137.624         -8         20         0         -160         -160           EUR/JPY         ()         12:03         119.852         119.861         9         20         0         180         180           EUR/JPY         ()         12:03         119.851         119.866         -15         20         0         -300         -300           ¥€\$£         ¥€\$£         ()         ()         ()         ()         ()         ()         ()         ()         ()         ()         ()         ()         ()         ()         ()         ()         ()         ()         ()         ()         ()         ()         ()         ()         ()         ()         ()         ()         ()         ()         ()         ()         ()         ()         ()         ()         ()         ()         ()         ()         ()         ()         ()         ()         ()         ()         ()         ()         ()         ()         ()         ()         ()         ()         ()         ()         ()         ()         ()         ()         ()         ()         ()         () <th(< td=""><td>GBF</td><td>yjpy 👼</td><td>12:05</td><td>137.606</td><td>137.634</td><td>-2</td><td>8 20</td><td>0</td><td>-560</td><td>-560</td></th(<>                                                                                                    | GBF                                | yjpy 👼             | 12:05             | 137.606            | 137.634  | -2                 | 8 20    | 0                              | -560  | -560                         |
| EUR/JPY         12:03         119:852         119:861         9         20         0         180         180           EUR/JPY         13:03         119:851         119:866         -15         20         0         -300         -300           ¥€\$£         ¥€\$£         ¥€\$£         ¥€\$£         20         0         -300         -300                                                                                                    | GBF                                | /JPY 📃             | 12:04             | 137.632            | 137.624  |                    | 8 20    | 0                              | -160  | -160                         |
| EURUPY 👼 12:03 119:851 119:856 -15 20 0 -300 -300<br>¥€\$£ ¥€\$£ ¥€\$£ 100                                                                                                    | EUF                                | /JPY 📃             | 12:03             | 119.852            | 119.861  |                    | 9 20    | 0                              | 180   | 180                          |
| ¥€\$£ ¥€\$£ ¥€\$£ 🔛 🔐 🚥                                                                                                    | EUF                                | /JPY – 👼           | 12:03             | 119.851            | 119.866  | -1                 | 5 20    | 0                              | -300  | -300                         |
|                                                                                                    | ¥€\$£                              | ¥€\$£              | ¥€\$;             | £                  | $\geq$   | Q                  | ¥       | ۵Ţ                             |       |                              |

②【ポジション一覧】をタップします。

#### 売全決済注文・買全決済注文/ポジション一覧からの発注②

| 12:06 3月4日<br>《 <b>王</b> IO | B(水)<br>NFX                    |                | 1                 | -        | マーケ             | <b>Ψ Γ Δ</b> |                    |                 |                  | atl S             | <b>?</b> 47% 🔲  |
|-----------------------------|--------------------------------|----------------|-------------------|----------|-----------------|--------------|--------------------|-----------------|------------------|-------------------|-----------------|
| 110 220                     |                                |                |                   |          |                 |              |                    | ラジルの金           | ミ利・経済予           | 想軒並み下             | 方修正、៖           |
| USD/JPY                     |                                | 0.170          | EUR/JPY           |          | ▲0.012          | GBP/JPY      |                    | 0.352           | AUD/JPY          | ,                 | ▲0.221          |
| BID 🦊                       | 0.2                            | ASK            | BID 🦊             | 0.5      | ASK             | BID 🔶        | 1.0 /              | ASK 🔶           | BID              | 0.7               | ASK             |
| 1.736                       | 6                              | 36°            | 86                | 6        | 87 <sup>1</sup> |              | 1 137 <b>(</b>     | 54 <sup>1</sup> | <sub>70</sub> 93 | 8 <sup>6</sup> 70 | 94 <sup>°</sup> |
| 107.564                     | 107.4                          | .821           | 119.              |          | 9.453           | 137.00       | 137.               | .940            | 10.              | . /0              | 0.288           |
| NZD/JPY                     |                                | 0.052          | CAD/JPY           | _        | ▼0.875          | CHF/JPY      |                    | 0.735           | ZAR/JPY          |                   | ▼0.07           |
| BID                         | 1.0                            | ASK            | BID               | 1.7      | ASK I           | BID 🔶        | 3.0 A              | ASK 🔶           | BID 🦊            | 1.0               | ASK             |
| 67.44                       | 2 67.                          | 45°            | <sub>80.</sub> 41 | 3<br>80. | 43°             | 112.16       | 7 <b>-</b><br>112. | 19 <sup>7</sup> | <sub>6</sub> 96  | 5<br>6.           | <b>97</b> ⁵     |
| <b>6</b> 7.672              | <mark>L</mark> 66.9            | 949            | 80.442            | 179      | 9.985           | 112.222      | <b>[</b> ]111.     | .957            | 6.991            | <b>L</b> 6        | .968            |
| 新規注文 決                      | <u>済注文</u> EU<br>5:00 0:119.84 | <b>R/JPY</b> - | 5分足 - BI          | D ▼ □-   | ソクマ 101         |              | / ¢                | 預託              | 証拠金              | 107,              | 985,699         |
|                             |                                |                |                   |          |                 |              |                    | 有効              | 証拠金              | 107,              | 982,716         |
| 19.978                      |                                |                | 閉じる               | 榆        | <b>支冬</b> 件     |              | 120.000            | 必要              | 証拠金              |                   | 451,000         |
| <b>T</b>                    |                                |                | 通貨ペア              | 1×       | **              | すべてへ         | 119.866            | 発注              | 証拠金              |                   | 103,600         |
|                             |                                | 01             |                   |          |                 |              | 150                | 評価              | 損益               |                   | -2,983          |
|                             | il lait                        | "".            | 売買区分              |          |                 | すべて >        |                    | 有効              | 比率(%)            | 23                | 3,942.95        |
|                             |                                |                | 約定日時              |          |                 | すべて >        |                    | 発注              | 可能額              | 107,              | 428,116         |
|                             |                                | 119.448        |                   |          |                 |              | 119.500            | レバ              | レッジ              |                   | 0.09            |
| 06:00                       | 07:10                          | 08:00          |                   |          |                 |              |                    | - 1手:油:2        | - 今进落            | 冬姓指               | 完全违法            |
| ロック                         | 通貨ペア                           | 売買             |                   |          |                 |              | 残Lot要              | x 72            | リップ ポ            | ジ損益               | 評価損益            |
| Q 7~7                       | c                              |                |                   |          |                 |              |                    |                 |                  | 新山                | い順 👻            |
|                             | GBP/JPY                        | / 売            | 12:05             | 137.61   | 0 137.64        | 1 -          | 31                 | 20              | 0                | -620              | -62             |
|                             | GBP/JPY                        | 売              | 12:05             | 137.60   | 6 137.64        | 1 -          | 35                 | 20              | 0                | -700              | -70             |
|                             | GBP/JPY                        |                | 12:04             | 137.63   | 2 137.63        | 1            | -1                 | 20              | 0                | -20               | -20             |
|                             | EUR/JPY                        | 買              | 12:03             | 119.85   | 2 119.87        | 0            | 18                 | 20              | 0                | 360               | 36              |
|                             | EUR/JPY                        | 売              | 12:03             | 119.85   | 1 119.87        | 5 -          | 24                 | 20              | 0                | -480              | -48             |
| ¥                           | €\$£                           | ¥€\$£          | ¥€\$              | £        |                 | Q            |                    | f I             | ¢۲               | 000               |                 |
| <b>~</b> -                  | V V NA                         | マーケットロ         | 3 マーケッ            | PC       | 74-F            | 開設           | 註冊並状               | 370             | 設定               |                   |                 |

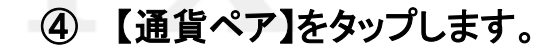

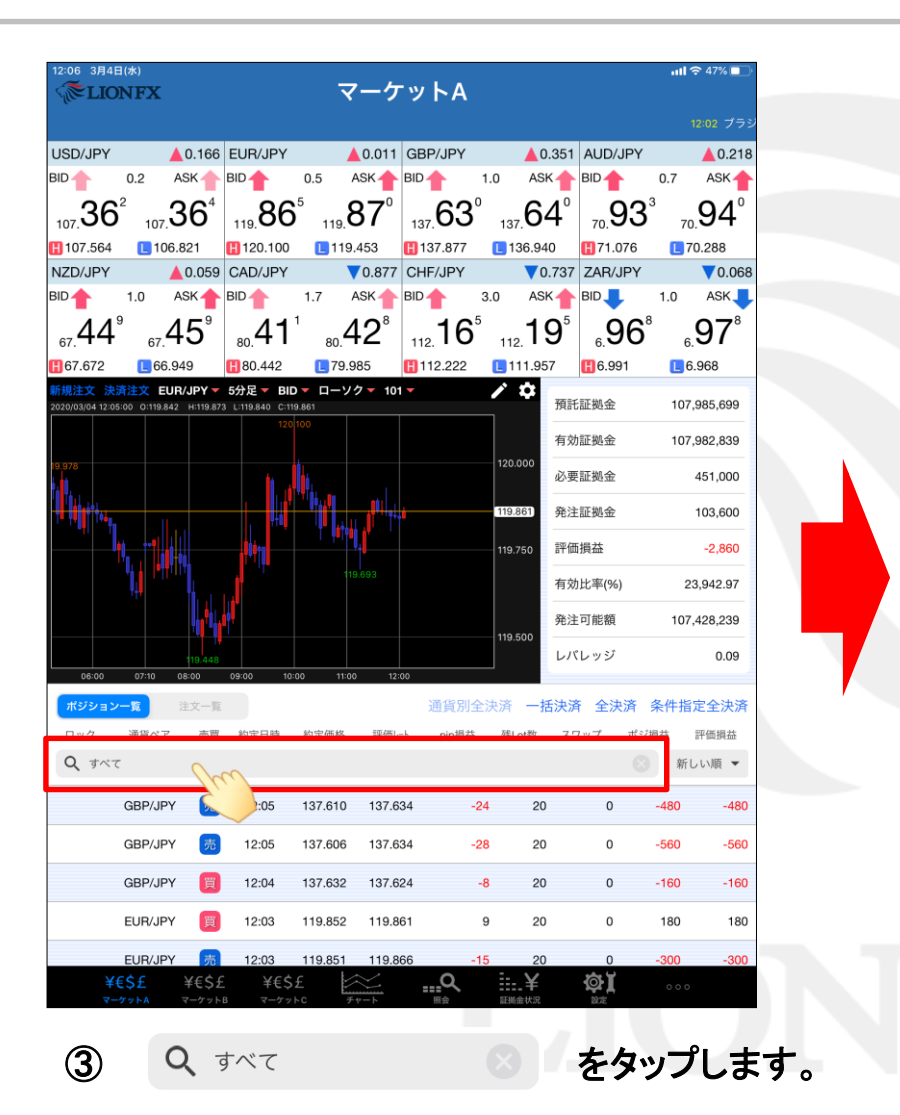

## 売全決済注文・買全決済注文/ポジション一覧からの発注③

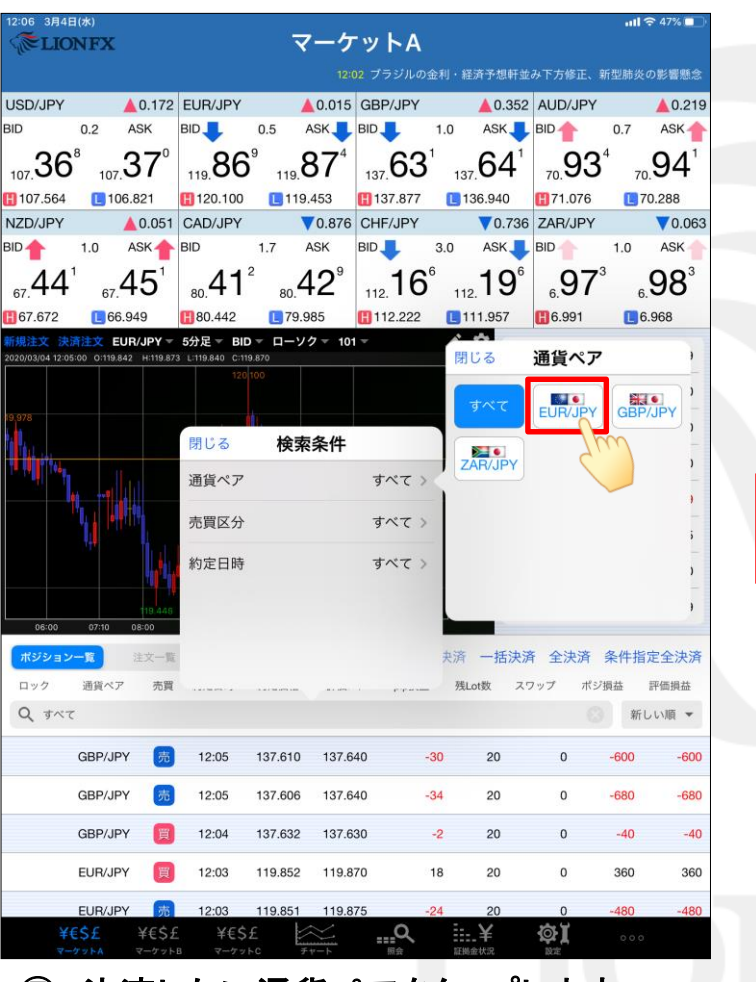

決済したい通貨ペアをタップします。
 ここでは「EUR/JPY」をタップします。

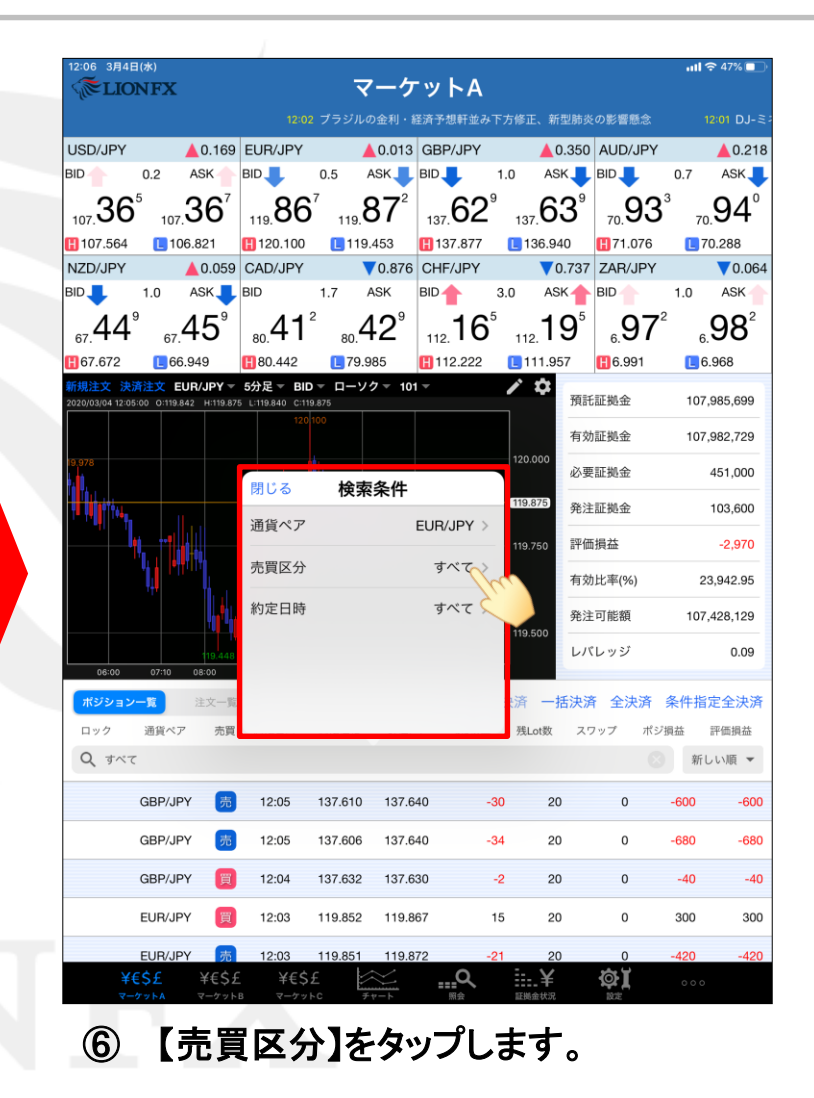

### 売全決済注文・買全決済注文/ポジション一覧からの発注④

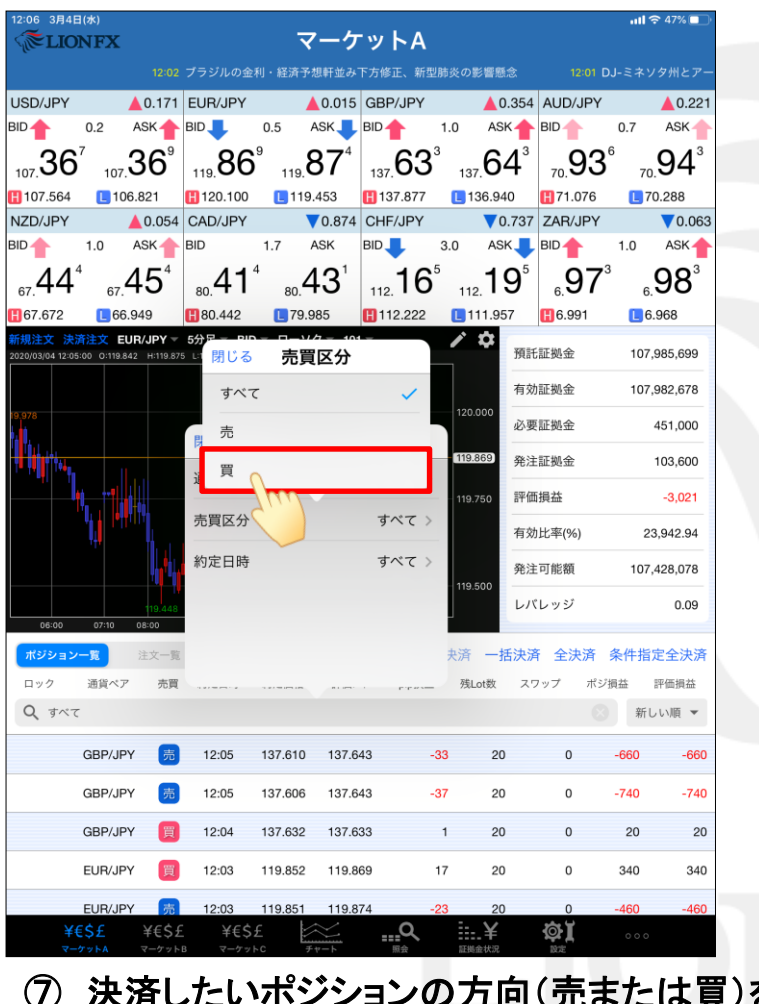

⑦ 決済したいポジションの方向(売または買)を タップします。ここでは「買」をタップします。

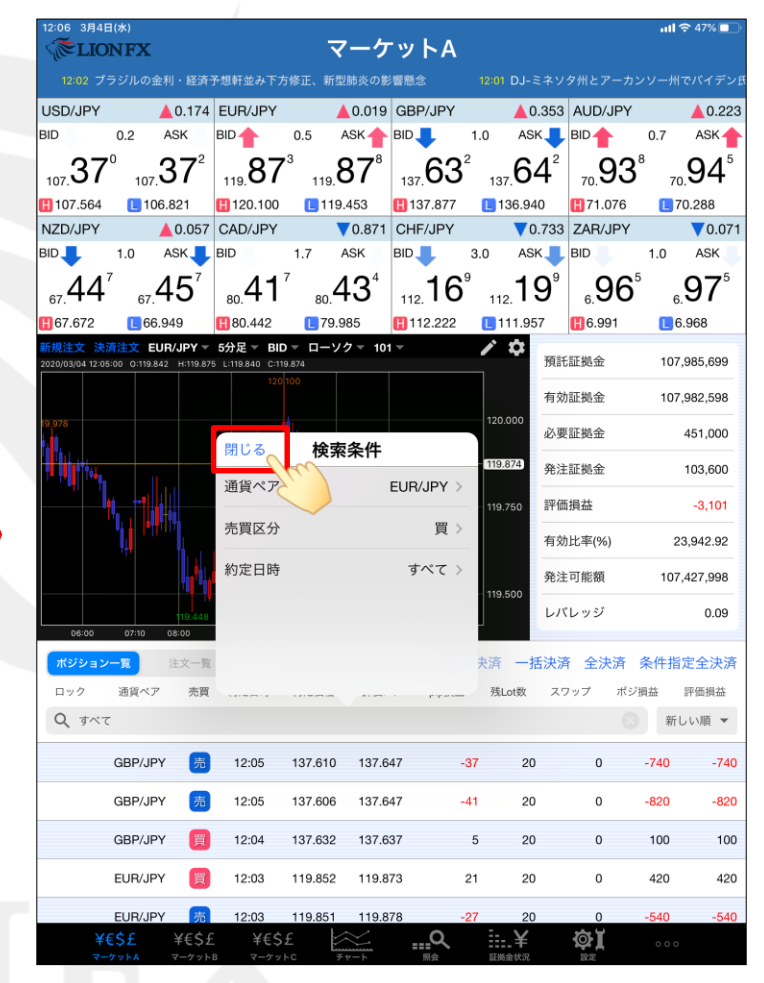

⑧ 選択した条件が表示されたら「閉じる」をタップします。

### 売全決済注文・買全決済注文/ポジション一覧からの発注⑤

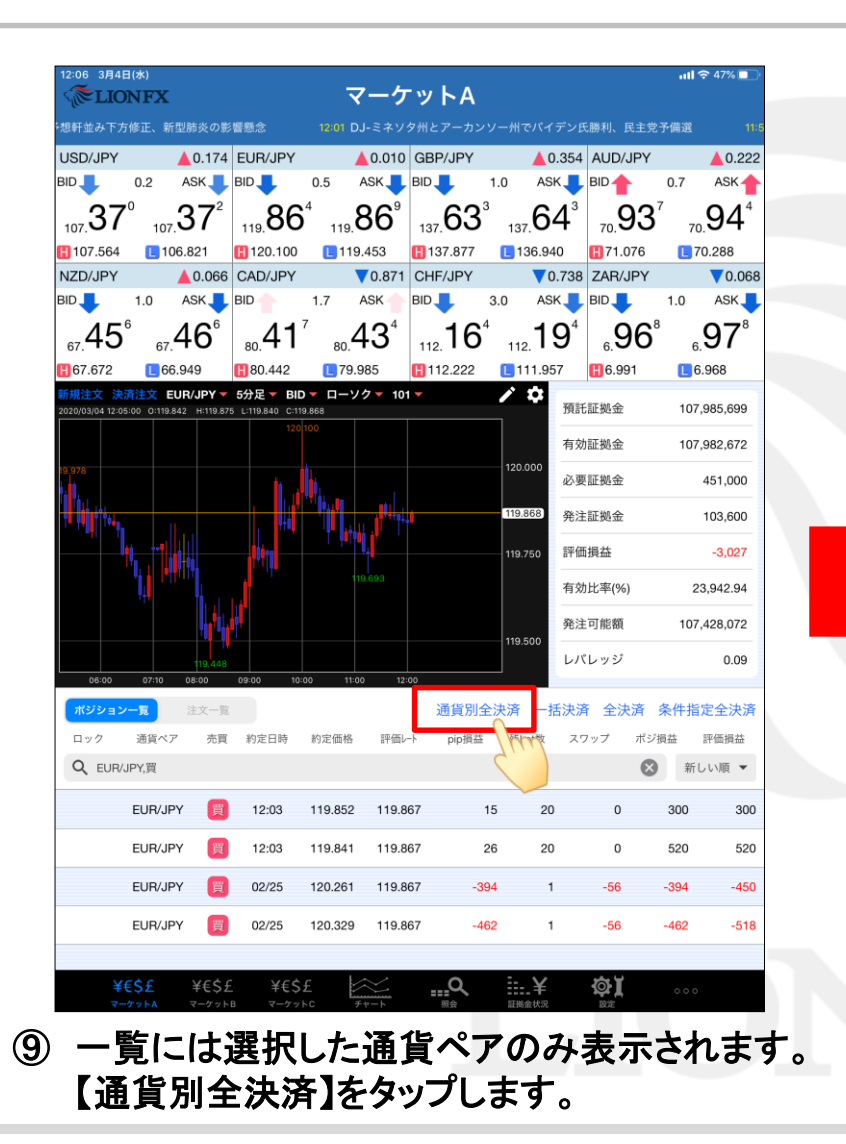

| TIC T                   | ONFX                   |                      |                                        | 7                             | <u>-</u> ケ                  | ットA                          |                         |                             |                  | 11     | r <del>≈</del> 4/% _ |
|-------------------------|------------------------|----------------------|----------------------------------------|-------------------------------|-----------------------------|------------------------------|-------------------------|-----------------------------|------------------|--------|----------------------|
|                         |                        |                      |                                        |                               | 氏勝利、民                       | 主党予備選                        |                         | 11:59 DJ-N                  | IZでの海            | 外発行カート | *取扱高、2               |
| JSD/JPY                 |                        | ▲0.172               | EUR/JPY                                |                               | 0.009                       | GBP/JPY                      |                         | ▲ 0.350                     | AUD/             | JPY    | <b></b> 0.2          |
| ID                      | 0.2                    | ASK                  | BID 🦊                                  | 0.5                           | ASK 📕 E                     |                              | 1.0                     | ASK                         | BID              | 0.7    | ASK                  |
| 107 36                  | 5 <sup>8</sup> 107     | 37°                  | 110 86                                 | 5 <sup>3</sup> 119            | 86°                         | 137 62                       | 9 13                    | ,63°                        | 70 9             | )3°    | .94                  |
| 107.564                 | 10/                    | 06 0                 | 110                                    | 113.                          |                             | 107                          | 10.                     |                             | 10.              | 76     | 70.288               |
| NZD/JPY                 |                        | 閉じる                  | 5                                      |                               | 全決済                         | 注文                           |                         |                             |                  | РҮ     | ▼0.0                 |
|                         | 1.0                    | , 通貨                 | ペア                                     | 5買 死                          | 乳Lot数                       | 平均レート                        | pip撰                    | 益 評價                        | i損益              | 1.0    | ASK                  |
| a7 44                   | 5 67                   | 4 9                  | EUR/JPY,買                              |                               |                             |                              |                         |                             | 8                | 6⁵     | .97                  |
| 67.672                  | <b>1</b> 66            | 6.9                  | BID                                    | 119.863                       | •                           | ASI                          | 119.8                   | 68 🔶                        |                  |        | 6.968                |
| 所規注文 3<br>020/03/04 12= | 快済注文 E<br>05:00 0:119: | EUI<br>84: EUR       | /JPY                                   | 買                             | 42                          | 119.867                      |                         | -2                          | -232             | 10     | 7,985,699            |
|                         |                        |                      |                                        |                               |                             |                              |                         |                             |                  | 10     | 7,982,807            |
| 9.978                   |                        |                      |                                        |                               |                             |                              |                         |                             |                  |        | 451,000              |
|                         |                        |                      | 0                                      | m                             |                             |                              |                         |                             |                  |        | 103 600              |
|                         |                        |                      |                                        | 5)                            |                             |                              |                         |                             |                  |        | 100,000              |
|                         | 1.1                    |                      |                                        | $\checkmark$                  |                             |                              |                         |                             |                  | _      | -2,892               |
|                         | 4                      |                      | 決済ポジ                                   | ション数                          | 決済Lo                        | ot数合計                        | 評価                      | 損益合計<br>222                 |                  |        | 23,942.97            |
|                         |                        |                      | 4                                      |                               | 4                           | +2                           |                         | -232                        |                  | 10     | 7,428,207            |
| 06:00                   | 07:10                  | お客<br>決済<br>だ通<br>済さ | 素が全決済注文<br>されます。全決<br>資ペアの保有ポ<br>れません。 | を実行されます<br>済画面内で通知<br>ジションのみう | すと、保有し<br>星ペアの絞りi<br>全て決済され | ているすべての<br>込み後に全決済<br>選択していな | ポジション<br>を実行され<br>い通貨べつ | が成行注文と<br>いますと、絞り<br>のポジション | して<br>i込ん<br>rは決 |        | 0.09                 |
| ポジショ                    | ン一覧                    | *全沢<br>ずに!           | 済注文時にレー<br>建ります。                       | ートの更新が無                       | い場合や、オ                      | 成立となった                       | 目合はポジ                   | ションが決済                      | され               | 斉 条件打  | 旨定全決                 |
| ロック                     | 通貨ペン                   | P                    |                                        |                               |                             |                              |                         |                             |                  | ポジ損益   | 評価損益                 |
| Q EUR                   | VJPY,買                 | 確認                   | 画面を表示                                  |                               |                             |                              | 表法                      | 示する                         | $\bigcirc$       | ⊗ #    | うしい順 🔻               |
|                         | EUR/JF                 | PY                   |                                        | 全》                            | 快済注文研                       | 確認画面へ                        | ç<br>K                  |                             |                  | 260    | 26                   |
|                         | EUR/JF                 | Y 🗊                  | 12:03                                  | 119.841                       | 119.86                      | 5                            | 24                      | 20                          | 0                | 480    | 48                   |
|                         |                        | y 💼                  | 02/25                                  | 120.261                       | 119.86                      | 5 🚽                          | 396                     | 1                           | -56              | -396   | -4                   |
|                         | EUR/JF                 |                      |                                        |                               |                             |                              |                         |                             |                  |        |                      |

売全決済注文・買全決済注文

# 売全決済注文・買全決済注文/ポジション一覧からの発注⑥

| 閉じる               |                                  | 全決済                    | F注文                |                       |               | タップすると全決済注文画面が閉じられます。                                                           |
|-------------------|----------------------------------|------------------------|--------------------|-----------------------|---------------|---------------------------------------------------------------------------------|
| 通貨ペ               | ア 売買                             | 残Lot数                  | 平均レート              | pip損益                 | 評価損益          |                                                                                 |
| Q EI              | JR/JPY,買                         |                        |                    |                       | 8             | タップすると決済対象の通貨ペアや売買を変更できます。                                                      |
|                   | BID <b>119.8</b>                 | 863 🬷<br>🔳 11          | ASK<br>9.453       | 119.868 4<br>0.009    |               | 閉じる 検索条件                                                                        |
| EUR/J             | PY 買                             | 42                     | 119.867            | -2                    | -232          | 通貨ペア EUR/JPY >                                                                  |
|                   |                                  |                        |                    |                       |               | 売買区分買>                                                                          |
|                   |                                  |                        |                    |                       |               |                                                                                 |
| 3                 | National States and a second     | a National             |                    |                       |               | BID:現在の売レート ASK:現在の買レート<br>Ⅲ:当日の高値(BID基準) □:当日の安値(ASK基準)<br>▲:前日の終値と現在のBIDレートの差 |
|                   | 決済ボジション数<br>4                    | 攻 決済L                  | ot数合計<br><b>42</b> | 評価損益合<br>-232         | ŝ†            |                                                                                 |
| お客様               | が全決済注文を実行さ                       | されますと、保有し              | ているすべての            | ポジションが成行              | 主文として         | 決済対象通貨ペアの合計(残Lot数、平均レート、<br>pip損益、評価損益)が表示されます。                                 |
| 沃済さ<br>だ通貨<br>済され | れます。主次済画面P<br>ペアの保有ポジション<br>ません。 | 々で通貨ペアの絞り<br>ンのみ全て決済され | 込み使に主沃済<br>、選択していな | を実行されますと、<br>い通貨ペアのポジ | 秋り込ん<br>ションは決 |                                                                                 |
| *全決決<br>ずに残       | 脊注文時にレートの更<br>ります。               | 更新が無い場合や、2             | 下成立となった場           | 場合はポジションカ             | 《決済され         | 決済対象のポジション数、Lot数合計、評価損益合計が<br>表示されます。                                           |
| 確認画               | 面を表示                             |                        |                    | 表示する                  |               |                                                                                 |
|                   |                                  | 全決済注文                  | 確認画面へ              |                       |               | <ul> <li>発注前の確認画面について表示する/表示しないを設定できます。</li> <li>表示する / 表示しない</li> </ul>        |
|                   |                                  |                        |                    |                       |               |                                                                                 |

## 売全決済注文・買全決済注文/ポジション一覧からの発注⑦

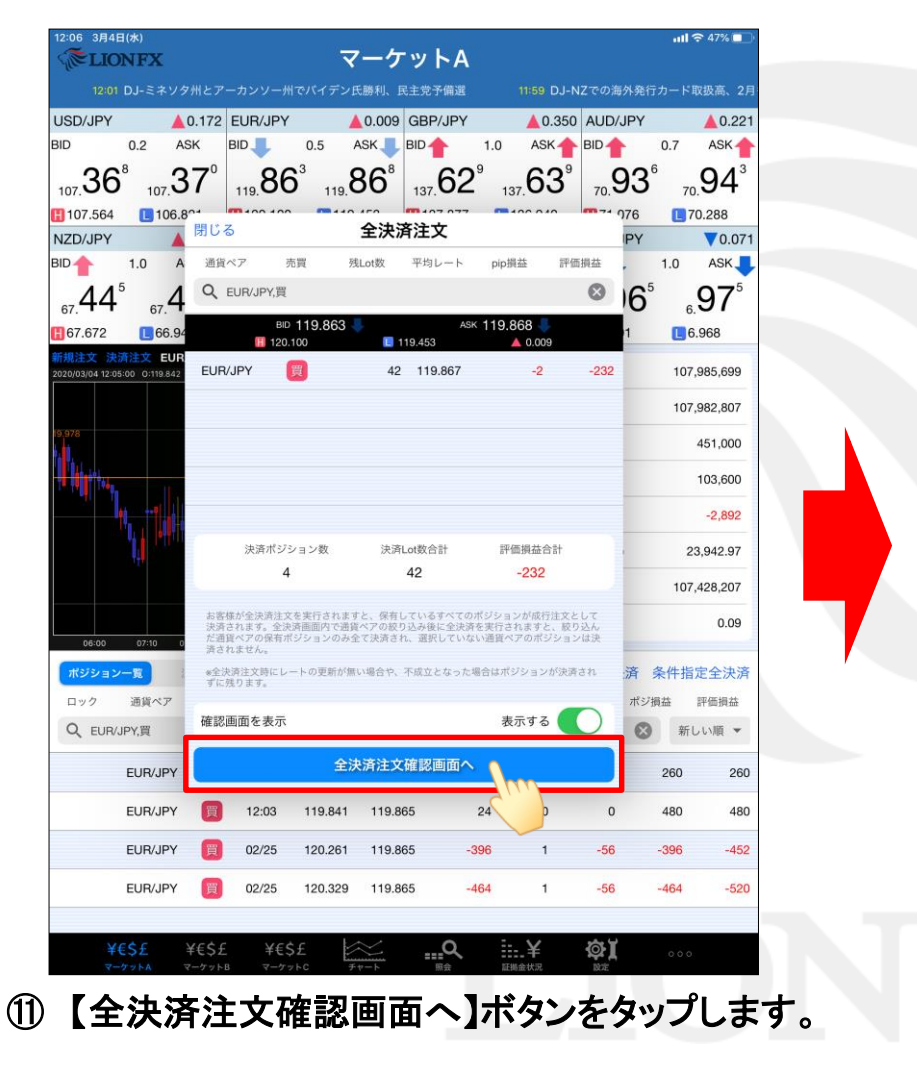

|                                     | MILY                   |              |                                            |                         |                            |                                |                     |                        |                  |             |             |
|-------------------------------------|------------------------|--------------|--------------------------------------------|-------------------------|----------------------------|--------------------------------|---------------------|------------------------|------------------|-------------|-------------|
|                                     | でパイデン                  | 15-104 EI E  | 主告圣佛漫                                      |                         |                            |                                | :== K1              | 10                     | 5.400 tra        |             | 미니 【志場      |
|                                     |                        |              |                                            | · · · ·                 |                            |                                | - N                 | A 0 220                |                  | ,           | A 0.01      |
|                                     | 0.2                    | ASK          |                                            | 0.5                     | ASK                        |                                | 1.0                 | ASK A                  | BID              | 0.7         | ASK         |
|                                     | • 7                    | 0.09         | 0.4                                        | 7                       |                            |                                | 8                   | CO <sup>8</sup>        |                  | 7           |             |
| JO7.30                              | 107                    | 35           | 119. <b>84</b>                             | 119                     | CO.                        | 137. <b>0 I</b>                | 13                  | <sub>7.</sub> 62       | 70.92            | 70          | 93          |
| 107.564                             | L 10                   | 6.821        | 120.100                                    | 11                      | 19.453                     | H 137.877                      | Ľ                   | 136.940                | 1.076            | <b>L</b> 7  | 0.288       |
| ZD/JPY                              |                        | ▲ 0.039      | CAD/JPY                                    |                         | ▼0.884                     | CHF/JPY                        |                     | ▼0.752                 | ZAR/JPY          |             | ▼0.07       |
|                                     | 1.0                    | ASK          | BID                                        | 1.7                     | ASK                        | BID                            | 3.0                 | ASK                    | BID              | 1.0         | ASK         |
| <sub>67.</sub> 42                   | 9 67.                  | 43           | 戻る                                         |                         | 全決派                        | <b>脊注文</b>                     |                     |                        | <sub>6.</sub> 96 | 6           | <u>9</u> 7° |
| 67.672                              | <b>E</b> 66            | .949         | 下記の内                                       | 容で注ゞ                    | とします。                      |                                |                     |                        | <b>H</b> 6.991   | <b>[]</b> 6 | .968        |
| <mark>規注文 決</mark><br>20/03/04 12:0 | 済注文 E<br>15:00 0:119.8 | UR/JPY -     | 執行条件                                       |                         |                            |                                |                     | 成行                     | 証拠金              | 107         | ,985,699    |
|                                     |                        |              | 売買                                         |                         |                            |                                |                     | 買のみ                    | 証拠金              | 107         | ,982,925    |
| 978                                 |                        |              | 通貨ペア                                       |                         |                            |                                |                     | EUR/JPY                | 証拠金              |             | 451,000     |
|                                     |                        |              | お客様が全況<br>ションが成行<br>り込み後に全                 | 快済注文を<br>「注文とし<br>と決済を実 | 実行されます<br>て決済されま<br>行されますと | と、保有してい<br>す。全決済画面<br>、 絞り込んだ減 | いるすべ<br>内で通<br>動賞ペア | てのポジ<br>資ペアの絞<br>の保有ポジ | 証拠金              |             | 103,600     |
|                                     |                        | <br>         | ションのみ3<br>済されません                           | èて決済さ<br>v。             | れ、選択して                     | いない通貨ペフ                        | <sup>ッ</sup> のポジ:   | ションは決                  | 損益               |             | -2,774      |
|                                     | <b>1</b>               |              | <ul> <li>*全決済注文</li> <li>ジションが※</li> </ul> | :時にレート<br>快済されず         | 、の更新が無<br>に残ります。           | い場合や、不成                        | 立となっ                | た場合はポ                  | 比率(%)            | 2           | 3,942.99    |
|                                     |                        | _ <b> </b> _ |                                            |                         |                            |                                |                     |                        | 可能額              | 107         | ,428,325    |
| 06:00                               | 07:10                  | 119.448      |                                            |                         |                            |                                |                     |                        | レッジ              |             | 0.09        |
| ポジション                               |                        | 注文一覧         |                                            |                         |                            |                                |                     |                        | 全決済              | 条件指         | 定全決議        |
| ロック                                 | 通貨ペフ                   | 7 売買         |                                            |                         | 全決済注                       | 文を送信                           |                     |                        | リップ ポ            | ジ損益         | 評価損益        |
| Q EUR                               | JPY,買                  |              |                                            |                         |                            |                                |                     | Lu -                   | 6                | 3 新         | 」い順 ▼       |
|                                     | EUR/JP                 | Y 関          | 12:03                                      | 119.85                  | 2 119.8                    | 47                             | -5                  | 20                     | 0                | -100        | -10         |
|                                     | EUR/JP                 | Y 🕎          | 12:03                                      | 119.84                  | 1 119.8                    | 47                             | 6                   | 20                     | 0                | 120         | 12          |
|                                     | EUR/JP                 | Y 関          | 02/25                                      | 120.26                  | 1 119.8                    | 47 -4                          | 414                 | 1                      | -56              | -414        | -47         |
|                                     | EUR/JP                 | Y 買          | 02/25                                      | 120.32                  | 9 119.8                    | 47 -4                          | 182                 | 1                      | -56              | -482        | -53         |
|                                     |                        |              |                                            |                         |                            |                                |                     |                        |                  |             |             |
| -                                   |                        |              |                                            |                         |                            | -                              |                     |                        |                  |             |             |

⑦ 決済内容を確認し、問題なければ
 【全決済注文を送信】ボタンをタップします。

売全決済注文・買全決済注文

## 売全決済注文・買全決済注文/ポジション一覧からの発注⑧

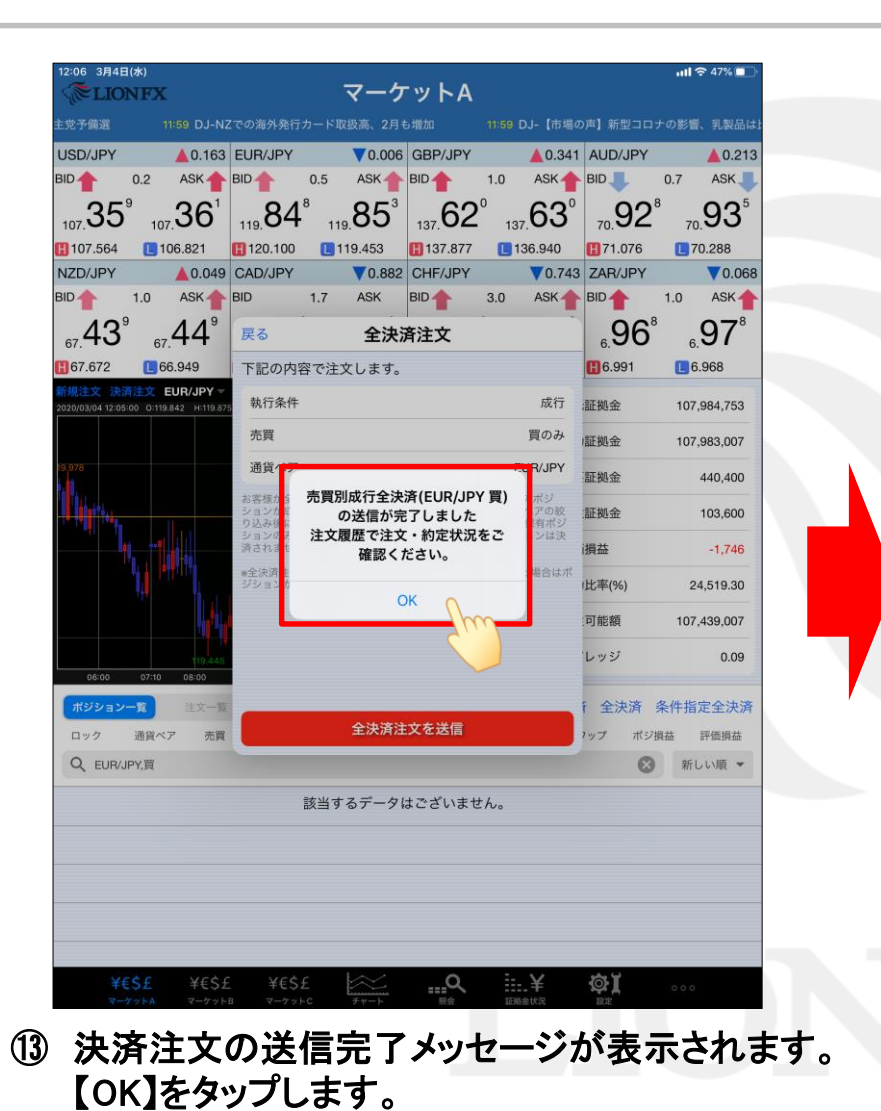

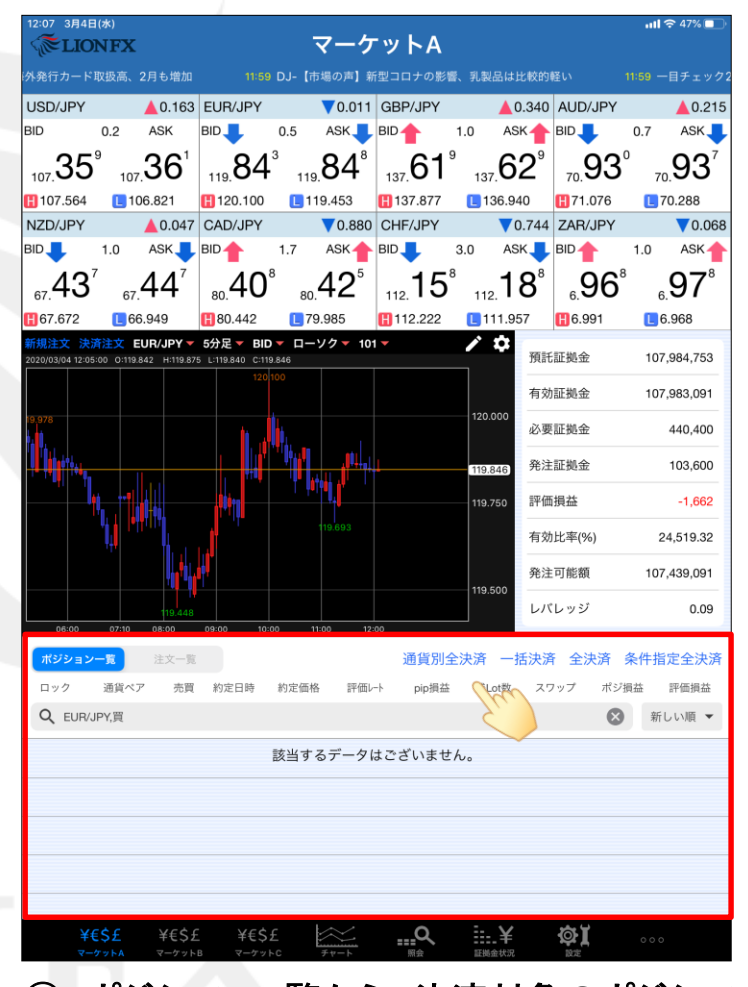

1 ポジション一覧から、決済対象のポジションが なくなりました。

※ポジション一覧の情報が更新されない場合は、 必ず約定一覧を確認してください。

売全決済注文・買全決済注文

13

#### 売全決済注文・買全決済注文/ポジション一覧からの発注⑨

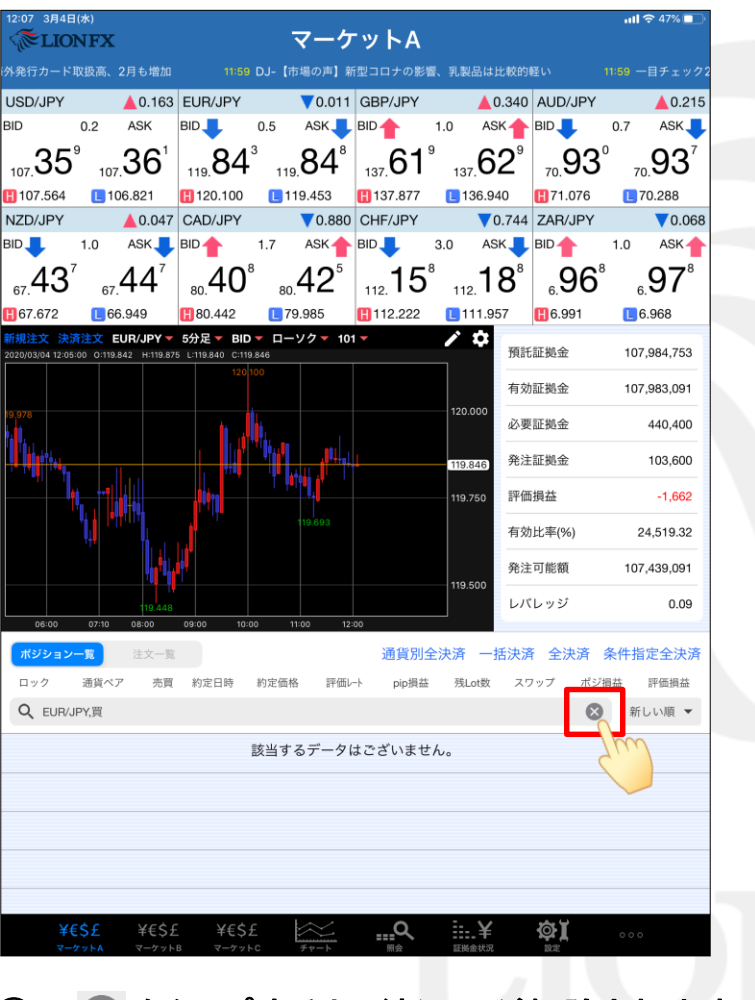

🚯 🛛 をタップすると、絞込みが解除されます。

|   | 12:07 3月4       | 日(水)<br>NFX                           |              |                           | -                | 7_5          | ·w ト ۵    |     |                   |          | all S                 | • 47% 🔲     |
|---|-----------------|---------------------------------------|--------------|---------------------------|------------------|--------------|-----------|-----|-------------------|----------|-----------------------|-------------|
|   | も増加             | 11:59                                 | DJ-【市場       | の声】新型コ                    | ロナの影響            | 、乳製品(        | ま比較的軽い    |     |                   |          | オセアニア                 | 通貨、三役       |
|   | USD/JPY         |                                       | 0.163        | EUR/JPY                   |                  | 0.015        | GBP/JPY   |     | 0.339             | AUD/JP   | Y                     | 0.216       |
|   | BID             | 0.2                                   | ASK          | BID 🔶                     | 0.5              | ASK          | BID 🔶     | 1.0 | ASK 🔶             | BID      | 0.7                   | ASK         |
|   | 35              | 9                                     | 361          | 83                        | 9                | <b>84</b> 4  | 61        | 8   | 62 <sup>°</sup>   | 9        | <b>२</b> 1            | ရဒု         |
|   | 107.            | <ul> <li>107.</li> <li>107</li> </ul> | 3.821        | 119.00                    | 119.             | 9.453        | 137. U    |     | 137.              | 70.      | 70.                   | 288         |
|   | NZD/JPY         |                                       | ▲ 0.042      | CAD/JPY                   |                  | ▼0.882       | CHF/JPY   |     | 0.749             | ZAR/JP   | Y                     | ▼0.072      |
|   | BID 📕           | 1.0                                   | ASK          | BID                       | 1.7              | ASK          | BID 🔶     | 3.0 | ASK 🔶             | BID      | 1.0                   | ASK         |
|   | _43             | 2                                     | $44^2$       | 40                        | 6                | 4 <b>2</b> ³ | 15        | 3   | 18 <sup>3</sup>   | .96      | <b>5</b> <sup>4</sup> | <b>97</b> ⁴ |
|   | 67.672          | 67.                                   | 949          | 80. 1                     | 80.              | .985         | 112. • •  |     | 112.              | 6.991    | - 6.<br>6.            | 968         |
|   | 新規注文決           | 済注文 EL                                | JR/JPY 🔻     | 5分足▼ BIC                  |                  | ノクマ 101      |           |     | ¢ 🗘               |          |                       |             |
|   | 2020/03/04 12:0 | 5:00 O:119.84                         | 42 H:119.875 | 5 L:119.838 C:11          | 9.839<br>100     |              |           |     | 預計                | 氏証拠金     | 107,9                 | 984,753     |
|   |                 |                                       |              |                           |                  |              |           |     | 有交                | 前証拠金     | 107,9                 | 983,267     |
|   | 9.978           |                                       |              | 1                         | i,               |              |           |     | 120.000           | 原証拠金     |                       | 440,400     |
|   |                 |                                       |              | _ <u> </u>   (            | * <b>*</b><br>検索 | 条件をす         |           | ,t⊂ | 119.839 発注        | E証拠金     |                       | 103,600     |
|   |                 |                                       |              | - 10 m                    |                  | 1            |           | -   | 119.750 評値        | 面損益      |                       | -1,486      |
|   |                 |                                       |              | , IT                      |                  |              |           |     | 有交                | 协比率(%)   | 24                    | ,519.36     |
|   |                 |                                       |              |                           |                  |              |           |     | 発注                | E可能額     | 107,4                 | 439,267     |
|   |                 |                                       | 119.448      |                           |                  |              |           | ĺ   | 119.500           | (レッジ     |                       | 0.09        |
| 1 | 06:00           | 07:10                                 | 08:00        | 09:00 10:                 | 00 11:           | 00 12:       | 00        |     | 1                 |          |                       | -           |
|   | ポジション           | 一覧                                    | 注文一覧         |                           |                  |              | 通貨別       | 全決  | 済 一括決流            | 脊 全決済    | 条件指定                  | 定全決済        |
|   | ロック             | 通貨ペア                                  | 売買           | 約定日時                      | 約定価格             | 評価レー         | -ト pip損益  | ŝ   | 残Lot数 ス           | フップ ホ    | 《ジ損益                  | 評価損益        |
|   | Q 7~7           | ζ                                     |              |                           |                  |              |           |     |                   |          | 🛛 新し                  | い順 🔻        |
|   |                 | GBP/JP                                | Y 売          | 12:05                     | 137.610          | 137.6        | 27        | -17 | 20                | 0        | -340                  | -340        |
|   |                 | GBP/JP                                | Y 売          | 12:05                     | 137.606          | 137.6        | 27        | -21 | 20                | 0        | -420                  | -420        |
|   |                 | GBP/JP                                | Y 📃          | 12:04                     | 137.632          | 137.6        | 17        | -15 | 20                | 0        | -300                  | -300        |
|   |                 | EUR/JP                                | Y 売          | 12:03                     | 119.851          | 119.8        | 45        | 6   | 20                | 0        | 120                   | 120         |
|   |                 | EUNUP                                 |              | 12.00                     | 110.000          | 110.0        | 10        | •   | 20                | <u> </u> | 100                   | 100         |
|   | ¥<br>マ-         | €\$£                                  | ¥€\$£        | ¥€\$<br><sup>B</sup> マーケッ | £ £              | <u>جب-</u> ۲ | <b></b> Q |     | <b>¥</b><br>証拠金状況 |          |                       |             |

1 決済対象以外のポジションが表示されました。

#### 困った時は…

当社に対するご意見・ご質問・ご要望などがございましたら、下記の連絡先にて、お気軽にご連絡ください。

#### ▶電話でのお問い合わせ

0120-63-0727(フリーダイヤル)

06-6534-0708

(お客様からのご意見、ご要望にお応えできるように、お電話を録音させていただくことがあります。)

#### ▶FAXでのお問い合わせ

0120-34-0709 (フリーダイヤル) 06-6534-0709

#### ▶E-mailでのお問い合わせ

E-mail: info@hirose-fx.co.jp

#### ▶お問い合わせフォームでのお問い合わせ https://hirose-fx.co.jp/form/contact/